Impuestos y Contribuciones > TESOFE >

## Contenido

| » TESOFE - Captura      | 2 |
|-------------------------|---|
| » TESOFE - Confirmación | 4 |
| » TESOFE - Aplicación   | 5 |

Impuestos y Contribuciones > TESOFE >

## » TESOFE - Captura

## ¿Qué encuentro en esta página?

En esta página puede realizar el pago a la TESOFE (Tesorería de la Federación), a partir de la línea de captura emitida por ésta en su acuse de recibo de la declaración.

## ¿Cómo puedo obtener los datos que me interesan?

La página está compuesta por las siguientes secciones:

## 1. Cuentas

- Cuenta de retiro:
  - Seleccione la cuenta origen (sólo puede ser una cuenta de cheques).

## 2. Datos del pago

- Línea de captura TESOFE: Capture la línea de captura TESOFE.
- Importe MXN: Capture el monto que desea pagar en moneda nacional.

## 3. Opciones adicionales

- Programar a fecha futura: Puede programar el pago en una fecha futura. Si requiere un segundo autorizador de forma remota, seleccione la casilla que así lo indica; si no lo requiere, déjela en blanco.
  - o Fecha
  - o Hora

## Notas:

- Capture el importe en moneda nacional.
- Para operaciones programadas, debe seleccionar una fecha anterior al vencimiento de la línea de captura y un horario anterior a las 22:00 horas.

Al hacer clic en el botón "Regresar", aparecerá la pantalla de captura con los valores ingresados con anterioridad.

Al hacer clic en el botón "Continuar", aparecerá la pantalla de confirmación.

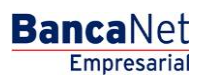

Impuestos y Contribuciones > TESOFE >

| INVERSIONES SERVICIOS ADICIONALES ADMINISTRACIÓN                                                                                                    |   | SA | IR  |    |
|----------------------------------------------------------------------------------------------------|---|----|-----|----|
| Javier Álvarez   Empresa Demo S.A. de C.V.<br>javieralvarez@empresademo.com.mx   55.55.1111.0000   <u>Actualicar</u><br>Martes 07 de Julio de 2015, 12:00 Centro de México   Ultimo acceso por BancaNet: 20/12/15 a las 01:30:54 | Â | ٠  | X   | *  |
|                                                                                                    |   | Pá | igi | na |

BancaNet Empresarial

CONSULTAS TRANSFERENCIAS Y PAGOS IMPUESTOS Y CONTRIBUCIONES COBRANZA E Resumen in Impuestos Federales in Impuestos Estatales in Pago a GDF in TESOFE in SUA in ISSSTE in Comprobantes

## Pago TESOFE

| Cuentas                 | Cuenta                              |
|-------------------------|-------------------------------------|
|                         | Selecciona una opción               |
|                         |                                     |
| Datos del pago          | Línea de captura Tesofe Importe MXN |
| Opciones<br>adicionales | Programar a fecha futura            |
|                         | Autorizar en forma remota           |

🗳 Banamex 👘

D.R. @ Copyright 2009, Derechos Reservados. Banco Nacional de México, S.A., integrante de Grupo Financiero Banamex. Isabel la Católica 44. Centro Histórico. Del. Cuauhtémoc. C.P. 06000, México, Distrito Federal, México

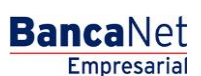

a 3

?

Impuestos y Contribuciones > TESOFE >

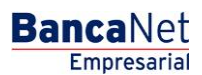

Página 4

## **TESOFE - Confirmación**

## ¿Qué encuentro en esta página?

En esta página puede revisar los datos capturados en la pantalla de solicitud de pago a TESOFE, con línea de captura, así como confirmar o corregir los datos antes de realizar la transacción. Verifique que la información capturada y el importe del pago sean correctos.

## ¿Cómo puedo obtener los datos que me interesan?

La página está compuesta por las siguientes secciones:

#### 1. Cuentas

• Cuenta de retiro

#### 2. Datos del pago

- Línea de captura TESOFE
- Fecha de aplicación
- Hora de aplicación
- Importe

Al hacer clic en el botón "Regresar", aparecerá la pantalla de captura con los valores ingresados con anterioridad.

Al hacer clic en el botón "Aceptar", aparecerá una ventana en la que se le solicitará que ingrese su Challenge para aplicar la operación.

| BancaNet<br>Empresarial            |                                                                                         |                                                                                   | Martes 07 de Julio d                            | le 2015, 12:00 Ce | Javier Álvarez   Empresa Demo S.A. de C.V.<br>javieralvarez@empresademo.com.mx   55.55.1111.0000   <u>Actualizar</u><br>ntro de México   Último acceso por BancaNet: 20/12/15 a las 01.30/54 | <b>m</b> | ⊠ ‡ |
|------------------------------------|-----------------------------------------------------------------------------------------|-----------------------------------------------------------------------------------|-------------------------------------------------|-------------------|----------------------------------------------------------------------------------------------------|----------|-----|
| CONSULTAS TRANSFERENCI             | SYPAGOS IMPUESTOS Y CONTRIBUCIÓ                                                         | ONES COBRANZA INVERSIONES                                                         | SERVICIOS ADICIONALE                            | es administ       | RACIÓN                                                                                                    | SALIF    |     |
| Resumen 💧 Impuestos F              | ederales 🧴 Impuestos Estatales 👩 P                                                      | ago a GDF 👩 TESOFE 👩 SUA                                                          | o ISSSTE 🚺 C                                    | omprobantes       |                                                                                                    |          |     |
| Pago TESOFE                        |                                                                                         |                                                                                   |                                                 |                   |                                                                                                    |          | ?   |
| Verifique los datos de su pago y o | é clic en "Continuar".                                                                  |                                                                                   |                                                 |                   |                                                                                                    |          |     |
| Cuentas                            | Cuenta                                                                                  | Origen                                                                            |                                                 |                   |                                                                                                    |          | _ ] |
|                                    | Cheques                                                                                 | EMPRESA DEMO 15 170/430649                                                        |                                                 |                   |                                                                                                    |          |     |
| Datos del Pago                     | Línea                                                                                   | de Captura                                                                        |                                                 |                   | KJASDKNAKSASDASDAWDW                                                                                                    |          |     |
|                                    | Impor                                                                                   | te MXN                                                                            |                                                 |                   | \$ 12000.00 Pesos                                                                                                    |          |     |
| Paprosontantos                     |                                                                                         |                                                                                   |                                                 |                   |                                                                                                    |          |     |
| Representances                     | Repre                                                                                   | sentante 1                                                                        |                                                 |                   | BEST BANKING VEINTIUNO                                                                                                    |          |     |
| Regresar                           |                                                                                         |                                                                                   |                                                 |                   |                                                                                                    | Contin   | uar |
| WEBTEXT01-ND001-LACINTGT           | DUAS18V                                                                                 |                                                                                   |                                                 |                   |                                                                                                    |          |     |
| 🗳 Banamex                          | D.R. @ Copyright 2009, Derechos Reserva<br>Isabel la Católica 44. Centro Histórico. Del | ados. Banco Nacional de México, S.A., i<br>. Cuauhtémoc. C.P. 06000, México, Dist | ntegrante de Grupo Fina<br>rito Federal, México | nciero Baname     | х.                                                                                                    |          |     |

Impuestos y Contribuciones > TESOFE >

## **TESOFE - Aplicación**

## ¿Qué encuentro en esta página?

En esta página puede verificar la aplicación exitosa del pago, mediante un número de autorización y un número de folio.

## ¿Cómo puedo obtener los datos que me interesan?

La página está compuesta por las siguientes secciones:

## 1. Cuentas

• Cuenta de retiro

## 2. Datos del pago

- Línea de captura TESOFE
- Fecha de aplicación
- Hora de aplicación
- Importe
- Usuario 1
- Usuario 2

### Notas:

- Recuerde guardar su número de operación, para posteriores dudas o aclaraciones.
- Es importante que imprima la información de la operación realizada, ya que es su comprobante fiscal ante la Tesorería de la Federación.

| BancaNet<br>Empresarial                               |                                                     | Javier Álvarez   Empresa Demo S.A. de C.V.<br>javieralvarez@empresademo.com.mx.   55.55.1111.0000   <u>Actualizar</u><br>Martes 07 de Julio de 2015, 12:00 Centro de México   Último acceso por BancaNet: 20/12/15 a las 01:30.54 | 🏦 🌲 🖾 🔅 |
|-------------------------------------------------------|-----------------------------------------------------|----------------------------------------------------------------------------------------------------|---------|
| CONSULTAS TRANSFERENCIAS Y PAGOS                      | TOS Y CONTRIBUCIONES COBRANZA INVERSIONES SERV      | ACIOS ADICIONALES ADMINISTRACIÓN                                                                                                    | SALIR   |
| Resumen 💩 Impuestos Federales 💩 Impues                | tos Estatales 🐻 Pago a GDF 🐻 TESOFE 🐻 SUA 🐻         | ISSSTE [ Comprobantes                                                                                                    |         |
| Pago Tesofe<br>Pago TESOFE                            |                                                     |                                                                                                    |         |
| Su transferencia ha sido <b>Aplicada</b> con número d | e autorización <b>001321</b>                        |                                                                                                    |         |
| Autorizadores                                         | Representante 1<br>Representante 2                  | BEST BANKING VEINTIUNO                                                                                                    |         |
| Cuentas                                               | Cuenta Origen<br>Cheques EMPRESA DEMO 15 170/430649 |                                                                                                    |         |
| Datos del Pago                                        | Línea de Captura<br>Importe MXN                     | KJASDIKNAKSASDASDAWDW<br>\$ 12000.00 Pesos                                                                                                    |         |
|                                                       |                                                     |                                                                                                    |         |

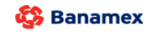

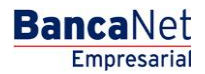